# คู่มือการสร้างชั้นข้อมูลพื้นที่ลุ่มน้ำ จากข้อมูลแบบจำลองระดับสูงเชิงเลข ด้วยโปรแกรม Arc Gis 9. X เพื่อจัดทำเขตพัฒนาที่ดิน

### คำจำกัดความ

พื้นที่ลุ่มน้ำ (Watershed หรือ Basin) (กระทรวงทรัพยากรธรรมชาติและสิ่งแวดล้อม) หมายถึง หน่วยของพื้นที่ซึ่งล้อมรอบด้วยสันปันน้ำ (boundary) เป็นพื้นที่รับน้ำฝนของแม่น้ำสายหลัก ในลุ่มน้ำนั้น ๆ เมื่อฝนตกลงมาในพื้นที่ลุ่มน้ำจะไหลออกสู่ลำธารสายย่อยๆ (sub-order) แล้วรวมกัน ออกสู่ลำธารสายใหญ่ (order) และรวมกันออกสู่แม่น้ำสายหลัก (mainstream) จนไหลออกปากน้ำ (outlet) ในที่สุด

**แบบจำลองระดับสูงเชิงเลข (Digital Elevation Model : DEM) (กรมพัฒนาที่ดิน)** เป็น แบบจำลองที่ได้จากการวัดความสูงหรือจุดระดับความสูงที่เป็นตัวแทนของภูมิประเทศ ซึ่งอยู่ในรูปแบบ ของข้อมูลRaster หรือกริด มีระยะห่างของกริด ๒ เมตร (โครงการจัดทำแผนที่เพื่อการบริหาร ทรัพยากรธรรมชาติและทรัพย์สินของกระทรวงเกษตรและสหกรณ์)

เขตพัฒนาที่ดิน (กรมพัฒนาที่ดิน) หมายถึง พื้นที่ลุ่มน้ำย่อยที่ได้รับการคัดเลือกให้เป็นพื้นที่ ดำเนินการพัฒนา โดยการบูรณาการกิจกรรมที่เกี่ยวข้อง เช่น การจัดทำระบบอนุรักษ์ดินและน้ำทั้งวิธี กล และ วิธีพืชเพื่อป้องกันการชะล้างพังทลายของดิน การปรับปรุงบำรุงดินที่มีปัญหา (ดินเปรี้ยว ดิน เค็ม ดินกรด และดินที่มีปัญหาต่างๆ) รวมทั้งการฟื้นฟูดินเสื่อมโทรมในพื้นที่ที่ดินขาดอินทรียวัตถุ ตามสภาพปัญหาของพื้นที่นั้นๆ โดยมีวัตถุประสงค์เพื่อแก้ปัญหาดินที่มีปัญหาต่างๆ ให้ใช้ประโยชน์ได้ อย่างมีประสิทธิภาพและยั่งยืน และเป็นการสาธิตให้เกษตรกรและประชาชนทั่วไปได้เห็นถึงประโยชน์ ของการพัฒนาที่ดิน การอนุรักษ์ๆ การฟื้นฟูและปรับปรุงบำรุงดิน ๆลๆ

ข้อมูลเส้นชั้นความสูง (Contour Line) (กรมพัฒนาที่ดิน) คือ เส้นที่แสดงลักษณะความสูง ต่ำของพื้นที่ เป็นเส้นที่ได้จากการลากเส้นคงที่ผ่านจุดต่างๆ บนพื้นดินที่มีค่าระดับเท่ากัน เส้นชั้นความ สูงที่มีค่าเป็นบวก คือเส้นที่แสดงค่าความสูงเหนือระดับน้ำทะเลปานกลาง ส่วนเส้นชั้นความสูงที่มีค่าเป็น ลบเป็นเส้นชั้นความสูงที่แสดงค่าความสูงใต้ระดับน้ำทะเลปานกลาง

<u>ระยะห่างระหว่างเส้นชั้นความสูง (Contour Interval)</u> พื้นที่ราบ (Slope ≤ 35%) 2 เมตร พื้นที่สูงชัน (Slope >35%) 2 เมตร หรือ 10 เมตร

#### Geographic Information System: GIS

จัดทำโดย : นางสาวปวีณา เปรมเจริญ นักวิชาการแผนที่ภาพถ่าย ชำนาญการ กลุ่มบริการแผนที่และภาพถ่ายออร์โธสี สำนักเทคโนโลยีการสำรวจและทำแผนที่ <u>http://www.lddservices.org/</u>

มีเกณฑ์ความถูกต้อง ที่ระดับความเชื่อมั่น 95% ดังนี้ บริเวณพื้นที่ราบ ความลาดชันไม่เกิน 35% ความถูกต้องอยู่ในเกณฑ์ 2 เมตร หรือดีกว่า บริเวณพื้นที่สูงชัน มีความลาดชันเกิน 35% ความถูกต้องอยู่ในเกณฑ์ 4 เมตร หรือดีกว่า (โครงการจัดทำแผนที่เพื่อการบริหารทรัพยากรธรรมชาติและทรัพย์สินของกระทรวงเกษตรและ สหกรณ์)

# ขั้นต<mark>อนการสร้างชั้นข้อมูลพื้นท</mark>ี่ลุ่มน้ำ

โปรแกรม Arc Gis9. X 🔤 มีแหล่งรวมเครื่องมือในการประมวลผล เรียกว่า ArcToolbok 👎

## ขั้นตอนการสร้างชั้นข้อมูลพื้นที่ลุ่มน้ำ มี 4 ขั้นตอน ดังต่อไปนี้

<u>ขั้นตอนที่ 1</u> การเติมเต็มพื้นที่: เพื่อให้การไหลของน้ำเป็นไปอย่างต่อเนื่อง

ที่โปรแกรม Arc Map นำเข้าชั้นข้อมูล (Add data) แบบจำลองระดับสูงเชิงเลขคร<mark>อ</mark>บคลุม พื้นที่ดำเนินงาน ดังนี้

- → เลือกกล่องเครื่อง Spatial Analyst Tools
- → เลือกชุดเครื่องมือ Hydrology
- → เลือกเครื่องมือการประมวลผลข้อมูล Fill

Input surface... นำเข้าข้อมูลแบบจำลองระดับสูงเชิงเลข (dem\_con) Output surface... ชื่อและที่เก็บข้อมูลที่ประมวลผลแล้ว (Fill\_Dem)

→ เลือก OK รอสักครู่

#### ←ดังภาพ→

| <ul> <li>Spatial Analyst Tools</li> <li>Conditional</li> <li>Density</li> <li>Distance</li> <li>Extraction</li> <li>Generalization</li> <li>Groundwater</li> <li>Hydrology</li> <li>Basin</li> <li>Flow Accumulation</li> <li>Flow Accumulation</li> <li>Flow Direction</li> </ul> | Fill       Input surface raster       [dem_con       Output surface raster       F:\Datakhlongtakrao\aanuuuauğinti\nristinuskrikuniylil_dem       2 limit (optional)       3       OK     Cancel       Environments |
|----------------------------------------------------------------------------------------------------|----------------------------------------------------------------------------------------------------|
|----------------------------------------------------------------------------------------------------|----------------------------------------------------------------------------------------------------|

Geographic Information System: GIS

2

จัดทำโดย : นางสาวปวีณา เปรมเจริญ นักวิชาการแผนที่ภาพถ่าย ชำนาญการ กลุ่มบริการแผนที่และภาพถ่ายออร์โธสี สำนักเทคโนโลยีการสำรวจและทำแผนที่ <u>http://www.lddservices.org/</u>

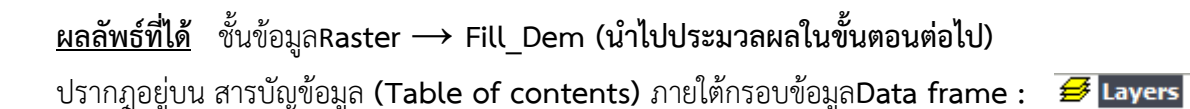

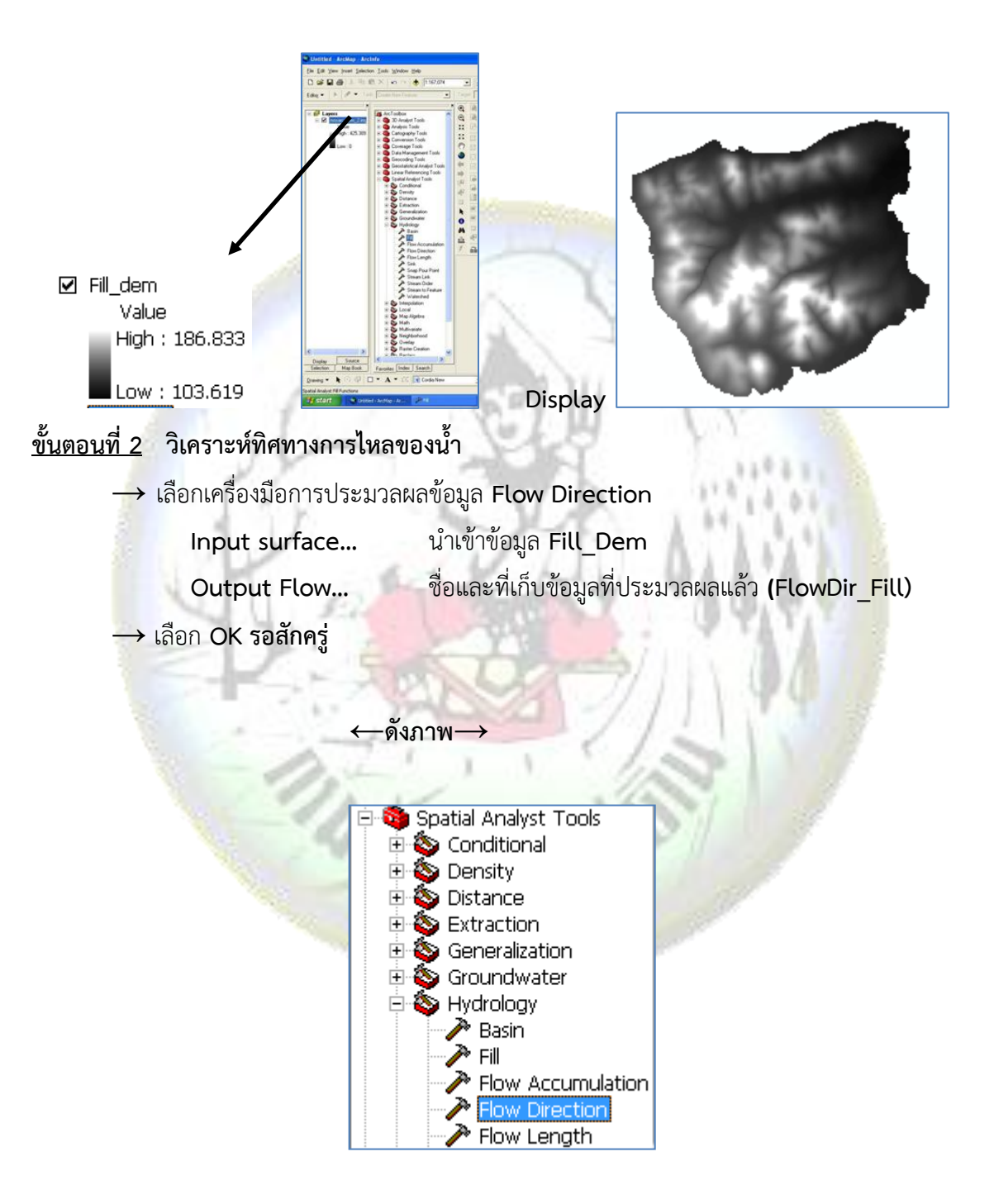

| Flow Direction                                               |                                                |              |
|--------------------------------------------------------------|------------------------------------------------|--------------|
| Input surface raster                                         |                                                | <u>^</u>     |
| Fill_dem                                                     | 1                                              | - 🗃          |
| Output flow direction raster                                 |                                                | _            |
| F:\Datakhlongtakrao\ออกแบบ                                   | มนุรักษใการคำนวณหาพื้นที่ลุ่มน้ำ\FlowDir_Fill1 | 2 🗳          |
| Force all edge cells to flow a Output drop raster (optional) | outward (optional)                             |              |
|                                                              | 3                                              | ▼            |
|                                                              |                                                | Show Help >> |
|                                                              | 17.                                            | - State      |

<u>ผลลัพธ์ที่ได้</u> ชั้นข้อมูล Raster → Flow Dir\_Fill (นำไปประมวลผลในขั้นตอนต่อไป)

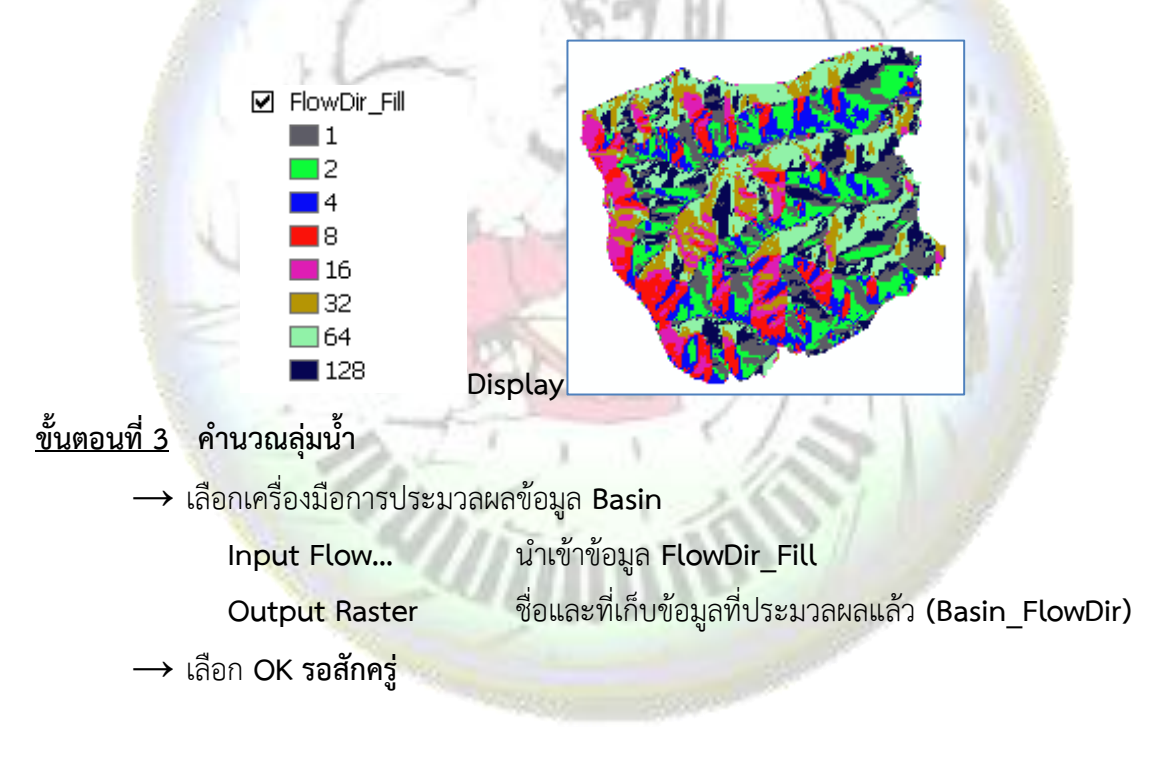

←ดังภาพ→

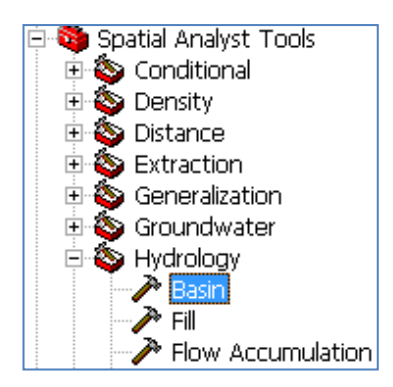

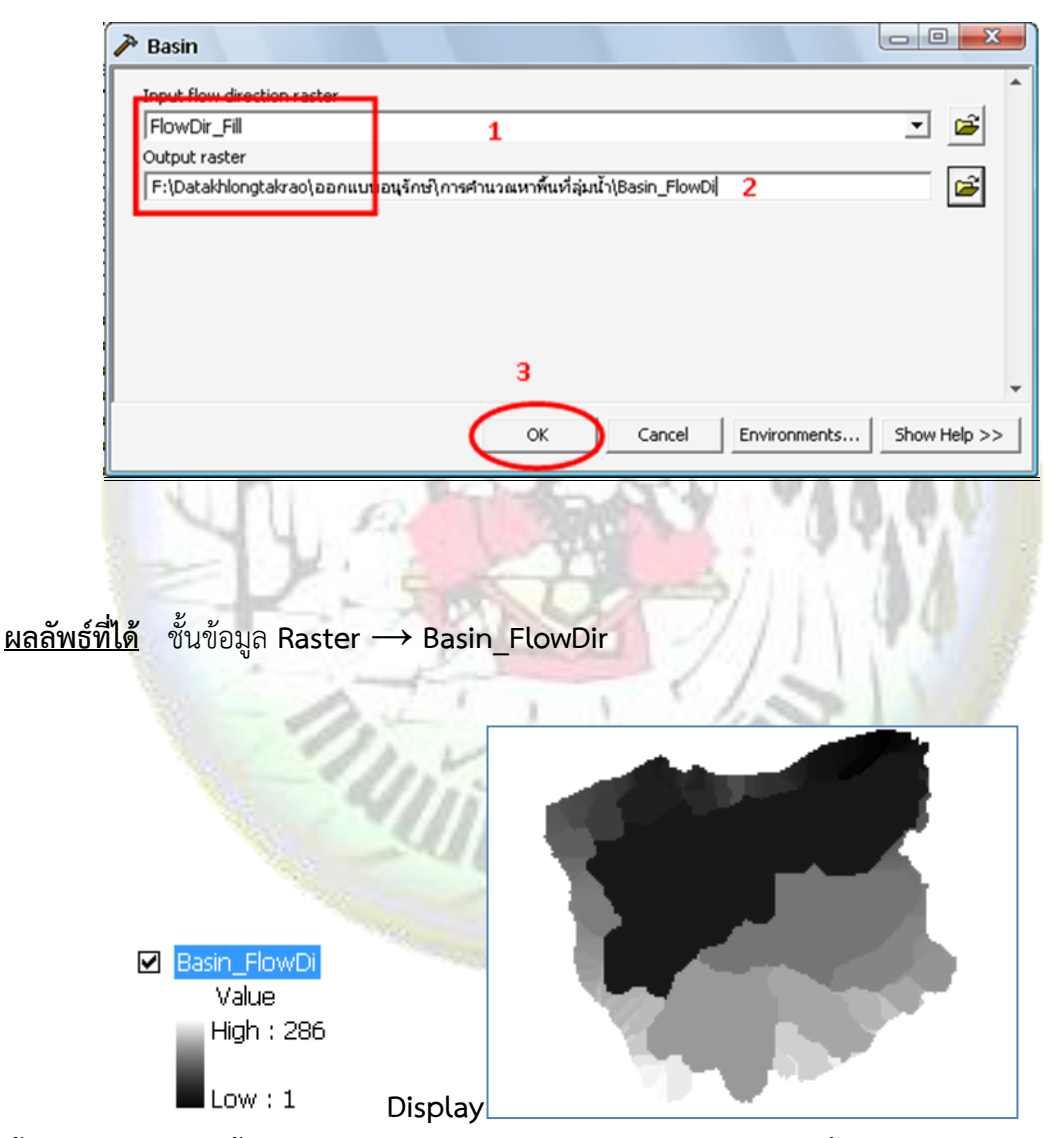

้ขั้นตอนที่ 4 แปลงชั้นข้อมูล Basin\_FlowDir ที่อยู่ในรูป Raster ให้เป็นชั้นข้อมูลรูปปิด (Polygon)

ที่โปรแกรม Arc Map นำเข้าชั้นข้อมูล Basin\_FlowDir

→ เลือกกล่องเครื่อง Convert ion Tools

Geographic Information System: GIS จัดทำโดย : นางสาวปวีณา เปรมเจริญ นักวิชาการแผนที่ภาพถ่าย ชำนาญการ กลุ่มบริการแผนที่และภาพถ่ายออร์โธสี สำนักเทคโนโลยีการสำรวจและทำแผนที่ <u>http://www.Iddservices.org/</u>

- → เลือกชุดเครื่องมือ From Raster
- → เลือกเครื่องมือการประมวลผลข้อมูล Raster to Polygon

| Input raster | นำเข้าข้อมูลแบบจำลองระดับสูงเชิงเลข (Basin_FlowDir) |
|--------------|-----------------------------------------------------|
| Field        | ประเภทข้อมูล (Value)                                |
|              | ما ما م                                             |

- Output Polygon... ชื่อและที่เก็บข้อมูลที่ประมวลผลแล้ว (Fill\_Dem)
- → เลือก OK รอสักครู่

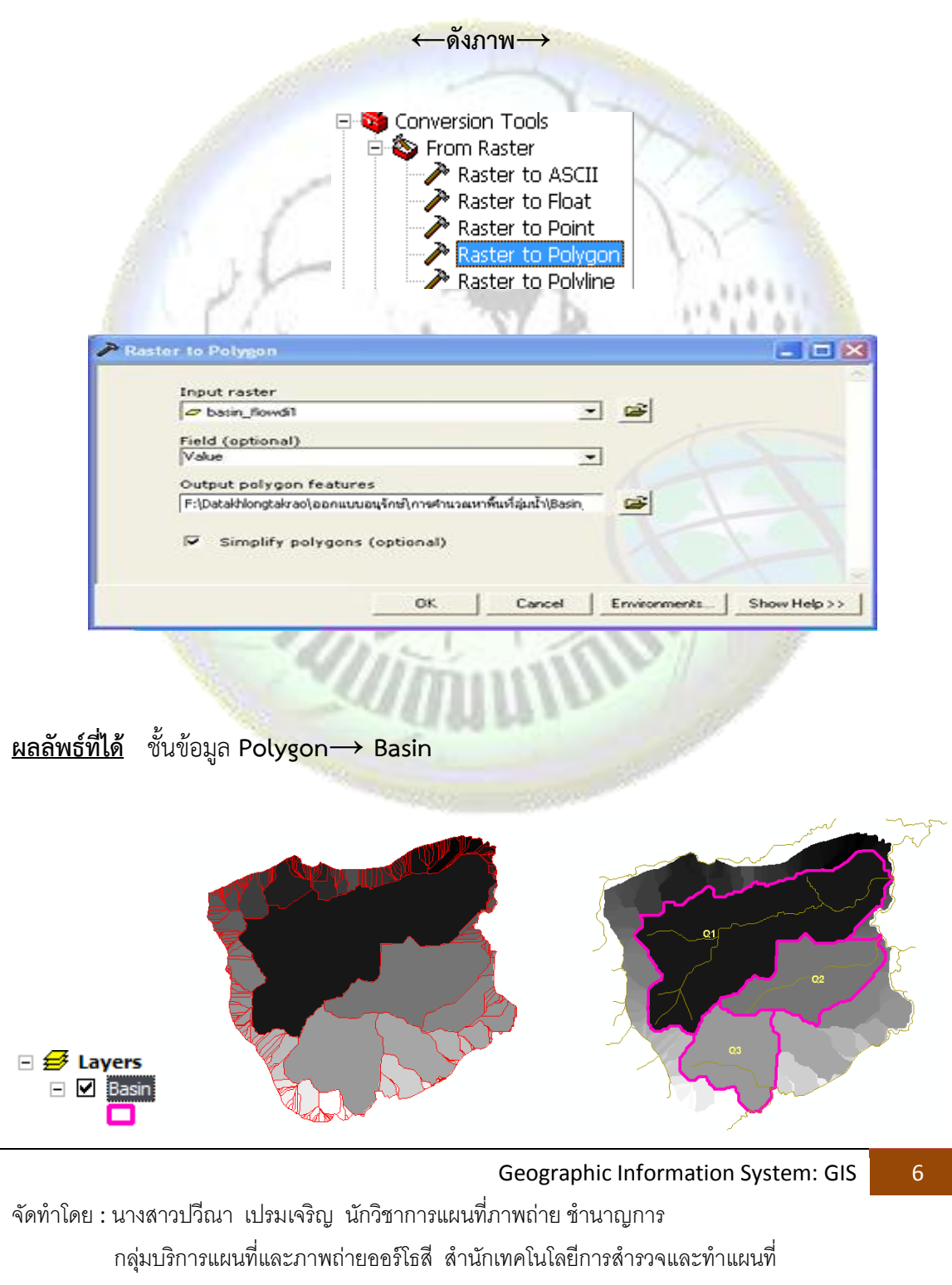

## ขั้นตอนการสร้างชั้นข้อมูลการไหลสะสมของน้ำ (Flow Accumulation)

### <u>ขั้นตอนที่ 1</u> วิเคราะห์การไหลสะสมของน้ำ

เพื่อดูแนวทางการไหลสะสมภายในลุ่มน้ำ หรือทางไหลออกของน้ำ ดังนี้ ที่โปรแกรม Arc Map

- → เลือกกล่องเครื่อง Spatial Analyst Tools
- → เลือกชุดเครื่องมือ Hydrology
- → เลือกเครื่องมือการประมวลผลข้อมูล Flow Accumulation

Input Flow... นำเข้าชั้นข้อมูล FlowDir\_Fill

(ชั้นข้อมูลในขั้นตอนที่ 2 การสร้างชั้นข้อมู<mark>ลพื้</mark>นที่ลุ่มน้ำ)

Output Acc... ชื่อและที่เก็บข้อมูลที่ประมวลผลแล้ว (FlowAcc\_Flow)

Outputdata type.. เลือก FLOAT

→ เลือก OK รอสักครู่

|                                                                                                    | AL B                                                                                                    | Charles !!                                                                                                    | 419.90                   |  |
|----------------------------------------------------------------------------------------------------|----------------------------------------------------------------------------------------------------|----------------------------------------------------------------------------------------------------|--------------------------|--|
| <ul> <li>Spatial Analyst Tools</li> <li>Conditional</li> <li>Density</li> <li>Distance</li> <li>Extraction</li> <li>Generalization</li> <li>Groundwater</li> <li>Hydrology</li> <li>Fill</li> <li>Fow Accumulation</li> <li>Fill</li> <li>Flow Accumulation</li> <li>Fow Accumulation</li> </ul> | <ul> <li>Spatial Analyst Tools</li> <li>Conditional</li> <li>Density</li> <li>Distance</li> <li>Extraction</li> <li>Generalization</li> <li>Groundwater</li> <li>Hydrology</li> <li>Basin</li> <li>Fill</li> <li>Flow Accumulation</li> <li>Flow Direction</li> </ul> | Flow Accumulation Input flow direction raster FlowDir_Fill1 Output accumulation raster D:\thiongtakrao\u3uxnati\FlowAcc_Flow1 Input weight raster (optional) Output data type (optional) FLOAT 3 4 OK | 2<br>Cancel Environments |  |

<u>ผลลัพธ์ที่ได้</u> ชั้นข้อมูล Raster→ FlowAcc\_Flow

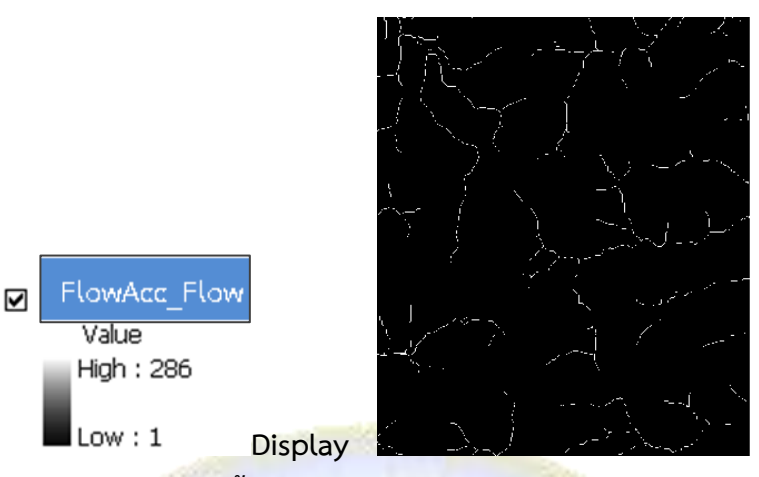

<u>ขั้นตอนที่ 2</u> วิเคราะห์ลำดับของลำน้ำ (Stream order)

- $\rightarrow$  เลือกกล่องเครื่อง Spatial Analyst Tools
- → เลือกชุดเครื่องมือ Hydrology

| -> | เลือกเครื่องมือการประมว | ลผลข้อมูล Stream order                                                   |
|----|-------------------------|--------------------------------------------------------------------------|
|    | Input Stream            | นำเข้าชั้นข้อมูล Flow Acc_Flow                                           |
|    | Input Flow              | นำเข้าชั้นข้อมูล Flow Dir_Fill                                           |
|    | VILA                    | <mark>(ชั้น</mark> ข้อมูลในขั้นตอนที่2 การสร้างชั้นข้อมูลพื้นที่ลุ่มน้ำ) |

Output raster ชื่อและที่เก็บข้อมูลที่ประมวลผลแล้ว (Stream O\_Flow) Method of Stream... เลือก STRAHLER

→ เลือก OK รอสักครู่

←ดังภาพ→

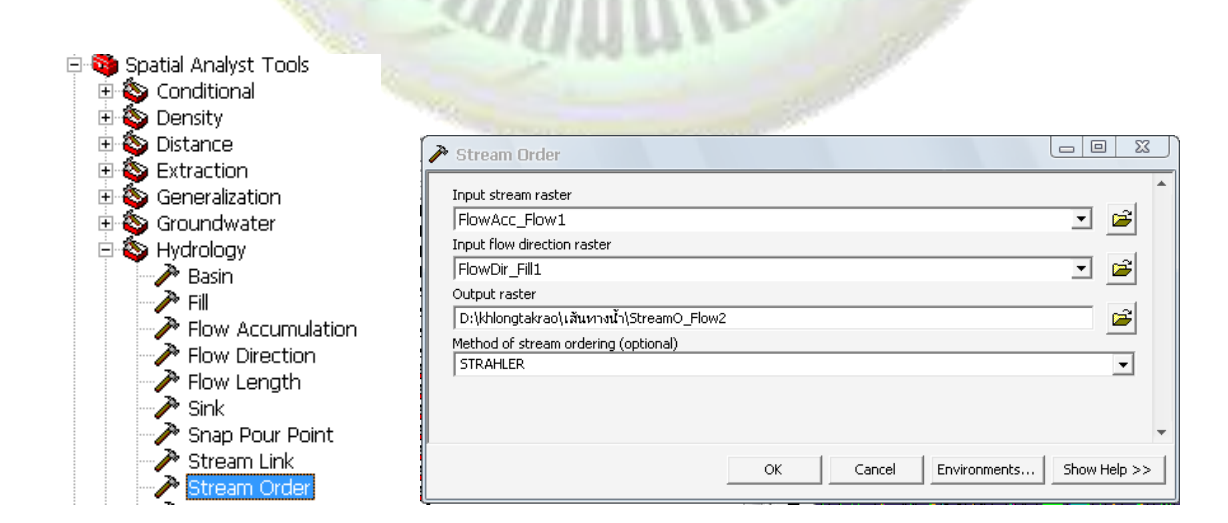

Geographic Information System: GIS

8

จัดทำโดย : นางสาวปวีณา เปรมเจริญ นักวิชาการแผนที่ภาพถ่าย ชำนาญการ กลุ่มบริการแผนที่และภาพถ่ายออร์โธสี สำนักเทคโนโลยีการสำรวจและทำแผนที่ <u>http://www.lddservices.org/</u>

## <u>ผลลัพธ์ที่ได้</u> ชั้นข้อมูล Raster → StreamO\_Flow

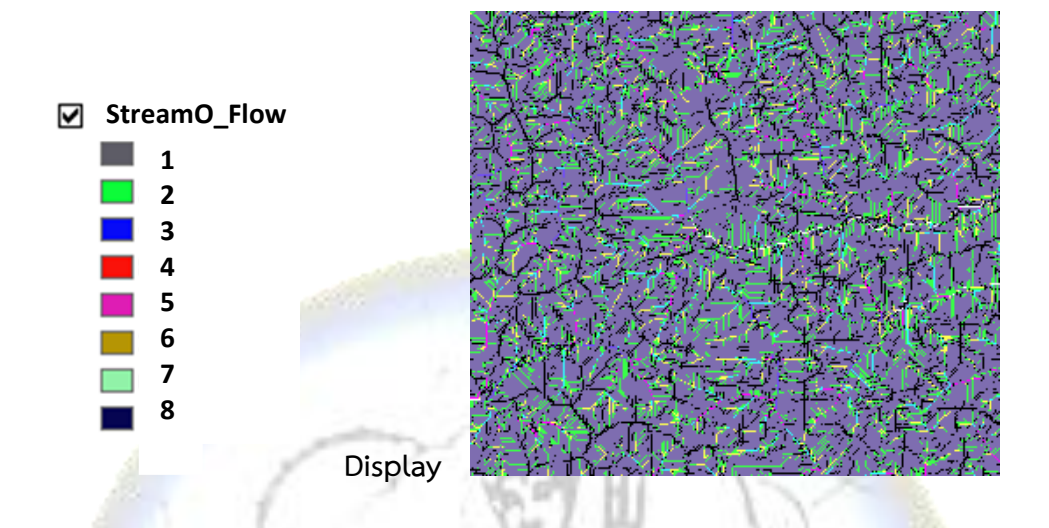

<u>ขั้นตอนที่ 3</u> แปลงชั้นข้อมูล Stream order ที่อยู่ในรูป Raster ให้เป็นชั้นข้อมูลลายเส้<mark>น</mark> (polyline)

| → เลือกเครื่องมือการประ <mark>มวลผลข้อมู</mark> ล Stream to Feature |                                                             |  |  |
|---------------------------------------------------------------------|-------------------------------------------------------------|--|--|
| Input Stream                                                        | นำเข้าชั้นข้อมูล <mark>Strea</mark> mO_Flow                 |  |  |
| Input Flow                                                          | ้นำเข้าชั้นข้อมูล Flow Dir_Fill                             |  |  |
| - 1                                                                 | (ชั้นข้อมูลในขั้นตอนที่ 2 การสร้างชั้นข้อมูลพื้นที่ลุ่มน้ำ) |  |  |
| Output polyline                                                     | ชื่อและที่เก็บข้อมูลที่ประมวลผลแล้ว (StreamT_StreamO)       |  |  |
| →เลือก OK รอสักครู่                                                 | Imunite                                                     |  |  |

←ดังภาพ→

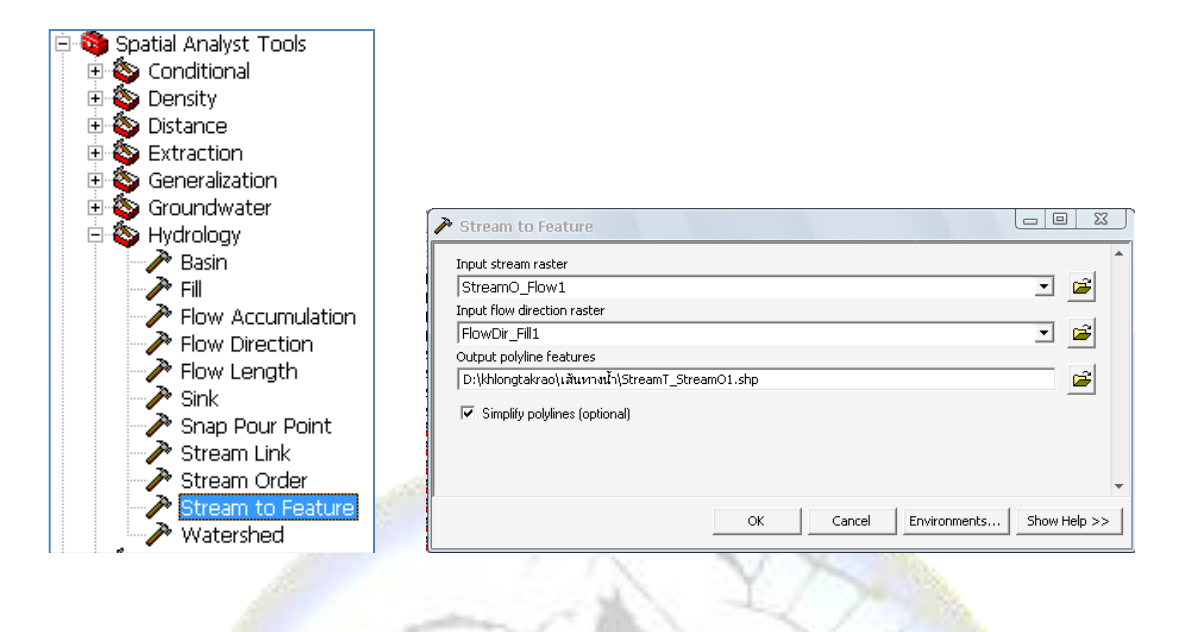

<u>ผลลัพธ์ที่ได้</u> ชั้นข้อมูล Polyline→ StreamT\_ StreamO

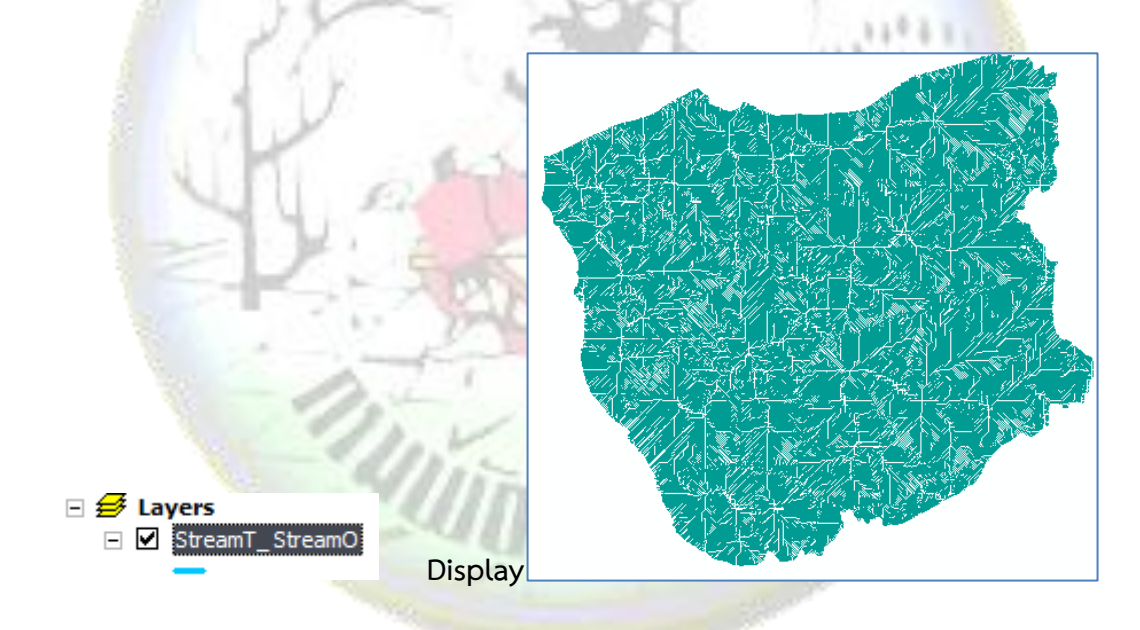

ชั้นข้อมูล StreamT\_ StreamO จะปรากฏเส้นทางการไหลสะสมของน้ำ ตามลำดับชั้นของ เส้นลำน้ำ โดยมีข้อมูลคุณลักษณะลำดับชั้นของลำน้ำปรากฏอยู่ที่ตาราง Attributes หัว field ชื่อ Grid cod ที่แสดงเป็นค่าตัวเลขตั้งแต่ลำดับที่ 1..2..3.... ให้พิจารณาเลือกเฉพาะเส้นน้ำหลักโดยดูที่ค่า ตัวเลข Grid cod ซึ่งโดยทั่วไปค่าตัวเลขที่มากกว่า 4 จะเป็นชั้นของเส้นลำน้ำหลัก

เมื่อได้ค่าข้อมูลที่ต้องการให้สร้างชั้นข้อมูลเส้นทางน้ำใหม่ โดยวิธีการ Export Data ดังภาพ

| - 7 -      | 📉 💽 🕅 Attributes of                 | F        |           |            |                                                                                                    |
|------------|-------------------------------------|----------|-----------|------------|----------------------------------------------------------------------------------------------------|
| 🖃 😅 Layers | ායක්ත 🔍 FiD Shape * AROID C         | SRID_COD | FROM_NOD  |            |                                                                                                    |
|            | X K Z10 Polyline 25929              | 5        | 860394    | 860927     |                                                                                                    |
| 🗆 🗹 เส้นท  | างน้ำใหล R.A 211 Polyline 26040     | 5        | 260297    | 261416     |                                                                                                    |
| —          | B Copy                              | 5        | 860912    | 861426     |                                                                                                    |
|            | × Remove                            | 5        | 860927    | 861457     |                                                                                                    |
|            |                                     |          | 262021    | 262021     |                                                                                                    |
|            | Upen Attribute Lable                | 5        | 862022    | 862023     |                                                                                                    |
|            | joins and Relates                   | 5        | 862023    | 862024     |                                                                                                    |
|            | 🐼 Zoom To Laver                     | 5        | 862024    | 862025     |                                                                                                    |
|            | A Terrer Te Males Middle            | 5        | 862025    | 862026     |                                                                                                    |
|            | X Zoom To Make Visible              | 5        | 862026    | 862027     |                                                                                                    |
|            | Visible Scale Range                 | 5        | 862027    | 862028     |                                                                                                    |
|            | Use Symbol Levels                   | 5        | 861426    | 862036     |                                                                                                    |
|            | O-la-Mara                           | 5        | 861457    | 862060     |                                                                                                    |
|            | Selection                           | 5        | 862028    | 862589     |                                                                                                    |
|            | Label Features                      | 5        | 862589    | 863159     |                                                                                                    |
|            | Consumpt Labola to Association      | 5        | 863159    | 863697     |                                                                                                    |
|            | Convert Labels to Annotation        | 5        | 862036    | 863701     |                                                                                                    |
|            | 孕 Convert Eeatures to Graphics      | 5        | 862623    | 863718     |                                                                                                    |
|            | Convert Symbology to Representation | 5        | 863697    | 864195     | Conference and the second second second second second second second second second second second second second s |
|            | <u>D</u> ata ▶                      | R        | epair Dat | ta Source. |                                                                                                    |
|            | Save As La <u>v</u> er File         | E        | xport Da  | ta         | 1850                                                                                                    |
|            | r@ Properties                       | <u>V</u> | lake Perr | nanent     |                                                                                                    |

เมื่อได้ชั้นข้อมูล<mark>เ</mark>ส้นทางน้ำ ให้ทำการปรับเส้นให้ Smooth โดยใช้เครื่องมือ SmoothLine ดังภาพ

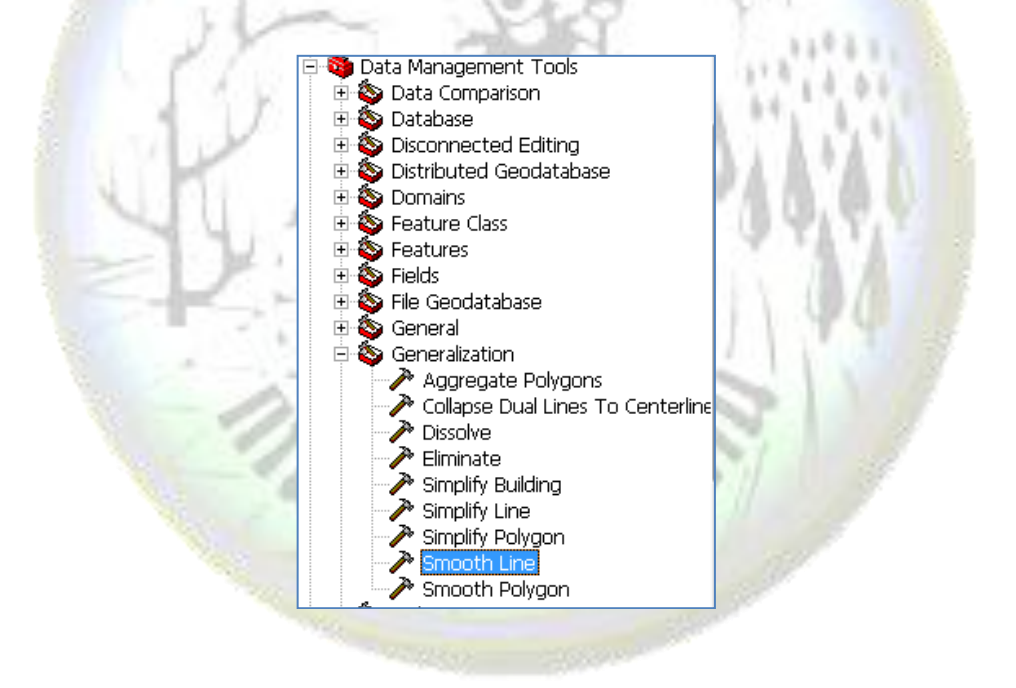

**หมายเหตุ** ข้อมูลชั้นข้อมูลพื้นที่ลุ่มน้ำ และชั้นข้อมูลการไหลสะสมของน้ำที่ได้ ใช้แนวทางใน การกำหนดขอบเขตพื้นที่ลุ่มน้ำย่อยหรือเขตพัฒนาที่ดิน โดยพิจารณาร่วมกับข้อมูลเส้นชั้นความสูง (Contour Line) มาตราส่วน 1:4,000

Geographic Information System: GIS จัดทำโดย : นางสาวปวีณา เปรมเจริญ นักวิชาการแผนที่ภาพถ่าย ชำนาญการ กลุ่มบริการแผนที่และภาพถ่ายออร์โธสี สำนักเทคโนโลยีการสำรวจและทำแผนที่ http://www.lddservices.org/